# Blockchain Payments for Salesforce Web3 Enabler

Admin Configuration Guide V2.5

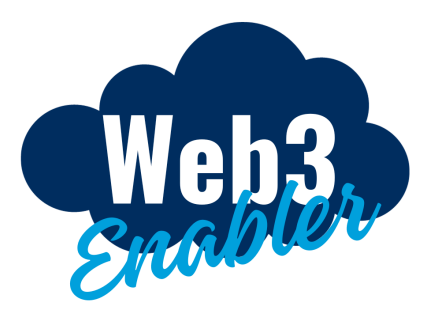

### Overview

Web3 Enabler for Salesforce enables Sales Cloud and Service Cloud users to accept payments in popular Cryptocurrencies and Stablecoin cryptocurrencies. Blockchain Payments supports the following EVM Networks: Ethereum, Polygon, Arbitrum Optimism, and BASE networks, and the following UTXO Networks: Bitcoin, Doge, Litecoin, as well as the XRP Ledger and Tron Networks.

Web3 Enabler is secure by design. Neither your Salesforce Org nor Web3 Enabler has access to users' private keys. Public keys are connected using secure landing pages, made safer with third party tools like Wallet Connect and Auth0. We only use your UTXO xpub to derive and monitor transactions, or EVM/XRP/Tron Wallet addresses for monitoring transactions.

Your users do not need to be Web3 knowledgeable to accept cryptocurrency payments. With a few button clicks, they can invite your clients to connect their wallets and begin sending payments. Cryptocurrency standards like QR codes are natively supported. We also provide easy to reference URL fields for inclusion in your existing workflow. You can add a Payment Link to your existing Invoices and begin accepting payments immediately. Clients just need to connect their wallet through our secure URL to provide their Wallet Address, and we track all the payments.

We urge Salesforce Administrators to read through this entire document at least twice. If you are new to Web3, some of the details may be unfamiliar to you. If you are experienced with Web3, you may find some of the simplifications we make in the interface shocking. We have focused on making the process as simple as possible.

## Table of Contents

| Overview                                        | 1  |
|-------------------------------------------------|----|
| Table of Contents                               | 2  |
| Quick Start Guide                               | 3  |
| Configuration Instructions (Quick Start)        | 3  |
| Usage Settings (Quick Start)                    | 3  |
| Permissions and Use Cases                       | 3  |
| Best Practices (Cryptocurrencies)               | 4  |
| Understand the Basics of Public Key Encryption  | 5  |
| Create Policies around Wallet Access            | 5  |
| Initial Cryptocurrency Rollout (Stablecoins)    | 5  |
| More Cryptonative Rollout (Popular Major Coins) | 6  |
| Configuration Instructions (Full)               | 6  |
| Configuration Instructions (Screenshots)        | 7  |
| Open Web3 Enabler Setup                         | 8  |
| Create Additional Permissions Sets              | 9  |
| Create/Choose a Salesforce Integration User     | 12 |
| Authorize MuKn Web3 CA                          | 15 |
| Activate Paths in your Salesforce Organization  | 17 |
| Configure Advanced Setup (Optional)             | 18 |
| Salesforce Admin Primer on Cryptocurrencies     | 20 |
| Definitions                                     | 20 |

## Quick Start Guide

For security reasons, we recommend a limited access Integration User with Web3 Enabler Integration Permissions. Because of the sensitive nature of Blockchain Financial Transactions, a clear paper trail of this user is recommended. We recommend using an Integration User, but a Standard User with Admin Profile and the Integration Permission set will also work.

### Configuration Instructions (Quick Start)

Before configuration, decide whether or not your organization is going to be multi-currency aware. If you are a single currency organization, you will likely want to create policies around which crypto assets you accept. If you are a multi-currency organization, you will likely want to accept stable coins from currencies you accept. See "Best Practices" below.

Step by Step Instructions:

- 1. Open Web3 Enabler Setup.
- 2. Create additional permission sets.
  - a. Web3 Enabler Connected App Access
  - b. Salesforce API Integration
- 3. Create/Choose a Salesforce Integration User.
- 4. Authorize MuKn Web3 CA.
- 5. Activate paths in your Salesforce organization.
- 6. Complete Advanced Setup (Optional).

#### Usage Settings (Quick Start)

Integration and Admin: The Web3 Enabler Integration Permission Set is designed for a dedicated Salesforce Integration User, this is the recommended approach.

If you prefer to use a standard user for integration, the Web3 Enabler Integration permission is fine for a dedicated user. More commonly, a Web3 Enabler Admin permission is appropriate for an Administrator Integration user.

Usage and Reporting: Most users will just need the Web3 Enabler User permission, this allows normal usage and permissions to the system. If you have the need for a dedicated Accounting Resource with unlimited view access to the Blockchain Data but not necessarily full access to the underlying Accounts, the Web3 Enabler Accountant enables you to grant that permission.

Depending on data needed, a Platform or Full license is required for the Accountant User.

### Permissions and Use Cases

The Web3 Enabler Package features four levels of permissions:

- Web3 Enabler Integration: Write Access to Transaction Logs.
- Web3 Enabler Admin: Used by Administrators to add/edit/automate processes around Asset Tokens, including changing Conversion Rates.
- Web3 Enabler Accountant: This Permission Set allows designated users to View all Transactions. It does not allow them to update Conversion Rates, by default only the Admin User can do that.
- Web3 Enabler User: This Permission allows normal users access to the appropriate fields/objects for their records.

Any users that need access to Web3 Enabler should have a Web3 Enabler license. You can assign this in the Salesforce Setup "Installed Packages Screen".

Users will also need appropriate permissions based on their use cases.

Permission Levels: User, Admin

User level settings: Web3 Enabler User (Managed) Permissions grant access to the tools a typical Salesforce Salesperson or Customer Service Representative needs to manage Web3 exchanges. They can access the QR Codes, create the Account Wallets for connection and otherwise enable sales to occur.

Admin level Settings: Web3 Enabler Admin (Managed) Permissions. This user should be familiar with Web3 concepts like blockchains, tokens and contracts. The Admin User can edit any of these settings. If nobody in your organization has this knowledge, the defaults are probably sufficient for your needs.

The Integration User needs the following Permissions:

- Salesforce Integration or Full Salesforce License
- Two Custom Permission Sets that you will create
- The Integration User Permission Set
- Authorization via the "Authorize my Org" link on the Web3 Enabler Setup App

Web3 Enabler includes the permission sets necessary for most operations. There are a few permissions that cannot be added by developers, so we will walk through the installation. The permission in question is authorization to the ConnectedApp, which allows the communication, and access to the Standard Object Account.

# Best Practices (Cryptocurrencies)

As you and your organization become more comfortable with the world of digital assets, you may branch out. However, for most organizations new to accepting cryptocurrencies, a few simple operations will alleviate risk and simplicity.

### Understand the Basics of Public Key Encryption

Public key encryption relies on a series of mathematical equations that connects a private and public key for an account. Anyone with access to your public key can send a message to you and only you can decode it. You can "digitally sign" a message with your private key, and anyone with your public key can verify it. This key pairing is among the foundations of cryptocurrencies.

As a result, your organization can publish its public key to receive payments. However, only the possessor of the private key can authorize the "spending" of those coins, by sending a signed message to the network. In common usage, the private key is managed by the "wallet holder".

Web3 Enabler only stores public keys. For EVM networks, this is the public key to the "Account" you are using with Web3 Enabler. For UTXO networks, this is the "extended public key" that creates transactional addresses. In all circumstances, Web3 Enabler relies upon publicly available information to report transactions. Only the "wallet holder" with the private keys can "spend those coins" - including transferring them to a fiat off-ramp.

#### **Create Policies around Wallet Access**

Whoever controls the private keys controls the coins. You should generally have at least two people with access to the wallet to avoid losing your coins. You should decide how much crypto exposure you want to have, and convert to fiat when your coins on hand exceed it. Web3 Enabler uses your public key only, and does not have access to your coins.

#### Initial Cryptocurrency Rollout (Stablecoins)

Web3 Enabler abstracts the differences between digital assets and wallets from end users. The distinction between Coins and Tokens is technologically significant but economically irrelevant. Web3 Enabler maps all transactions to "Asset-Tokens", which include both digital asset types.

For initial use, we recommend only accepting Stablecoins in the currency or currencies you already use. This simplifies your business process.

For example, a US based company that only works in dollars should disable all currencies except USDT and USDC. You should accept those tokens at a conversion rate of 1.

A multinational firm running multicurrency in Salesforce that does business in Europe, US, and UK, should enable:

USDC and USDT with a conversion rate of 1 USD EURT, EURS, and EUROC with a conversion rate of 1 EUR GBPT with a conversion rate of 1 GBP Work with your Accounting/Finance team to set up one or more Web3 EVM Wallet that will accept all these tokens, and develop your offramp strategy to convert to fiat.

### More Cryptonative Rollout (Popular Major Coins)

Develop a conversion strategy for popular coins like Bitcoin (BTC), Ethereum (ETH), including off-ramping. More aggressively, accept close Bitcoin derivatives like Dogecoin (DOGE), Litecoin (LTC), and Dash (DASH). Your strategy involves how you mark the payments to market and set conversion rates.

Additionally, Networks like XRP or Tron may be extremely popular, depending on your market.

## Configuration Instructions (Full)

Please note, the precise instructions are also available in the Web3 Enabler Setup Application, under Post Install Manual Steps.

Step By Step Instructions:

- 0. Install the Package from the AppExchange available to All User or Selected Group of Users.
- 1. Open App Launcher, and select Web3 Enabler Setup.
- Create additional Permission Sets The permissions grant access that we cannot add as developers. This includes the Connected App used for Integration, and View Access to the Accounts Object.
  - a. Permission Set 1:
    - i. Name: Web3 Enabler Integration Access
    - ii. License Required: None
    - iii. Permissions: "Assigned Connected Apps" -> MuKn Web3 CA
  - b. Permission Set 2:
    - i. Name: Web3 Enabler Object Access
    - ii. License Required: Salesforce API Integration
    - iii. Permissions: "Object Settings" -> Choose "Accounts" -> View All Records
- 3. Create/Choose a Salesforce Integration User We highly recommend the use of a Salesforce Integration user for this program. Web3 Data is highly sensitive data, and the data being reported is financial. We want a clear history in Salesforce of any changes here.
  - a. Recommended case A dedicated Web3 Integration user
    - i. Enter Setup, and Create Users
    - ii. Give your new Integration User reasonable names and logins
    - iii. Use an email you can monitor
    - iv. Salesforce License: Salesforce Integration
    - v. Salesforce Profile: Salesforce API Only System Integrations
    - vi. Edit Permission Sets and assign this user:

- 1. Web3 Enabler Blockchain Payments Integration User (Managed)
- 2. Web3 Enabler Integration Access
- 3. Web3 Enabler Object Access
- b. Alternative case
  - i. Use a normal Salesforce user
  - ii. Edit Permission Sets for this user and assign:
    - 1. Web3 Enabler Blockchain Payments Integration User (Managed)
    - 2. Connected App (via Profile or Permission Set)
- 4. Authorize MuKn Web3 CA.
  - a. Make sure you have the User/Password from the User Created in Step Three.
  - b. Go to the "Setup Tab" and click Authorize My Org (we recommend that you right-click and use an Incognito / Private Browser).
  - c. Login and Authorize.
  - d. After Authorization, refresh the Web3 Enabler Setup Tab, you should see everything.
- 5. Activate paths in your Salesforce organization Paths help to boost productivity. They guide users through the steps of the business process, such as working on Web3 Payment.
  - a. Enter Setup, and Path Settings.
  - b. Enable chosen paths.
- 6. Configure Advanced Setup (Optional).
  - a. Go to the "Advanced Setup" tab.
  - b. Enter Payment Variance Accepted Accepted payment variance refers to the allowable difference between the invoiced amount and the payment received during transaction processing. When setting up, this tolerance can be configured to a specific percentage, ensuring that minor discrepancies do not result in payment rejections or delays.
  - c. Enable logging Recommended. You can enable error logging which may help troubleshoot problems.
  - d. Reinitialize Asset Tokens and Contract Tokens If Asset Tokens or Contract Tokens records have been deleted/changed, you can refresh them.
  - e. Enter CoinGecko API Key The Coingecko API is used for Cryptocurrency to Fiat exchange rates. The limits of the Free API should be sufficient for all normal operations. If you have or register for a Coingecko Account, you can use your API Key here to get more precise and up to date exchange rates.
  - f. Enter BitRank API Key BitRank is a blockchain intelligence software that provides fast, easy, and accurate real-time monitoring and scoring of transactions and wallets to stop transactions with bad actors and sanctioned entities.

## Configuration Instructions (Screenshots)

If you are more comfortable with a visual guide the following are full detailed screenshots of the Configuration step by step found above.

### Open Web3 Enabler Setup

Remember, there are two Web3 Enabler apps installed for Blockchain Payments; Web3 Enabler Blockchain Payments and Web3 Enabler Setup. Before you are able to properly use Web3 Enabler Blockchain Payments you MUST configure Web3 Payments Setup first.

- \* 🖬 🚓 ? 🌣 🐥 🐻 Q Search... MuKn Console ~ Home ssistant  $\star$  $\bigcirc$ íΞ Leads Campaigns Cases CRM Tasks Opportunities Nothing needs your attention right now. Check back later My Open CRM Tasks More Key Deals - Recent Opportunities Today's Events My Open CRM Tasks No deals yet. Select another filter or check back later ĭ≡ > 0 items, sorted by Subjec Filtered by Closed All Open Cases More All Open Cases erns, sorted by Case Number red by Closed > Looks like you're free and clear the rest of the day There's nothing in My Open CRM Tasks yet. When records are added to this list view, you'll see them here. View Calendar Today's CRM Tasks • There's nothing in All Open Cases yet. When records are added to this list view, you'll see them here.
- 1. Go to Salesforce

🖆 To Do List 🛛 😰 Notes 🕜 History

#### 2. Open Web3 Enabler Setup

|                                                                                                    |                                                                                                    |                                                         |                                                                                  | Sandbox: NilesDev1                                    | Log out                                       |                                                        |                      |           |             |            |       |
|----------------------------------------------------------------------------------------------------|----------------------------------------------------------------------------------------------------|---------------------------------------------------------|----------------------------------------------------------------------------------|-------------------------------------------------------|-----------------------------------------------|--------------------------------------------------------|----------------------|-----------|-------------|------------|-------|
| Web3                                                                                                    |                                                                                                    |                                                         | Q Search                                                                         |                                                       |                                               |                                                        |                      | *         | ∎ 🎕         | ?¢.        | . 🔊   |
| Web3 Enabler Setup                                                                                                    | Post Install Manual Steps                                                                                                    | Setup A                                                 | Advanced Setup Logs 🔻                                                            | ~                                                     | ~                                             |                                                        |                      |           |             |            | 1     |
| Web3 Enabler Or                                                                                                    | ne Time Setup                                                                                                    | : Autl                                                  | horization a                                                                     | nd Authentic                                          | ation                                         | CANNEL CZERANIS, NYS, NYS, NYS, NYS, NYS, NYS, NYS, NY |                      | G()       |             | 11.201     |       |
| Thank you for installing Web3 E<br>requirements, administrators m                                                                                                    | nabler Blockchain Data P<br>ust create and authorize                                                                                                    | roducts. W<br>this user. A                              | Web3 Enabler uses a co<br>All Web3 Enabler produ                                 | nnected app and an inte<br>ucts will utilize the same | egration user to bring<br>Connected App and I | Blockchain Data into Salesf<br>Integration User.       | orce. To comply wit  | h Salesfo | rce's stric | t security |       |
| Failure to do this step will result                                                                                                    | in failures to connect Blo                                                                                                    | ockchain P                                              | Payment data to Salesfo                                                          | orce data.                                            |                                               |                                                        |                      |           |             |            |       |
| ✓ Step 1: Create an                                                                                                    | Additional Permi                                                                                                    | ssion S                                                 | Sets                                                                             |                                                       |                                               |                                                        |                      |           |             |            |       |
| Web3 Enabler includes the pe<br>The permission in question ar                                                                                                    | rmission sets necessary fo<br>e authorization to the Co                                                                                                    | or most op<br>nnectedAp                                 | operations. There are a f<br>App, that allows the com                            | ew permissions that can<br>nmunication, and access    | nnot be added by deve<br>to the Standard Obje | elopers, so we will walk thro<br>ect Account.          | ugh the installation |           |             |            |       |
| Step by step instructions are a                                                                                                    | as follows:                                                                                                    |                                                         |                                                                                  |                                                       |                                               |                                                        |                      |           |             |            |       |
| Enter Setup, Search for Permis                                                                                                    | sion Sets and create 2 fo                                                                                                    | llowing pe                                              | ermission sets.                                                                  |                                                       |                                               |                                                        |                      |           |             |            |       |
| <ol> <li>Create a new Permission         <ul> <li>Choose 'Assigned Co</li> <li>Create a new Permission</li> <li>Choose 'Object Settir</li> </ul> </li> </ol>                                                                                                    | Set named 'Web3 Enable<br>nnected App' -> Add 'Mu<br>Set named 'Web3 Enable<br>ngs' -> Choose 'Accounts'                                                                            | er Integrati<br>"Kn Web3<br>er Object A<br>' -> Edit -> | tion Access' without lice<br>3 CA'.<br>Access' with license 'Sal<br>-> View All. | ense.<br>lesforce API Integration'                    |                                               |                                                        |                      |           |             |            |       |
| ✓ Step 2: Create the                                                                                                    | Integration User                                                                                                    | r                                                       |                                                                                  |                                                       |                                               |                                                        |                      |           |             |            |       |
| We highly recommend the use                                                                                                    | e of a Salesforce Integrati                                                                                                    | ion user fo                                             | or this program. Web3                                                            | Data is highly sensitive o                            | data, and the data bei                        | ing reported is financial. We                          | want a clear history | in Salest | orce of a   | ny changes | here. |
| Requirements of this User are                                                                                                    | as follows:                                                                                                    |                                                         |                                                                                  |                                                       |                                               |                                                        |                      |           |             |            |       |
| <ol> <li>Enter Setup, and Create I</li> <li>Give your new Integratio</li> <li>Use an email you can mc</li> <li>Salesforce License: Salesi</li> <li>Salesforce Profile: Salesif</li> <li>After saving, Edit Permiss</li> <li>Web3 Enabler Integra</li> <li>Created in Step 1 - W</li> </ol> | Users.<br>n User reasonable names<br>nitor.<br>force Integration.<br>orce API Only System Inte<br>sion Sets for this user and<br>tion User (Managed).<br>feb3 Enabler Integration A | and login<br>grations.<br>l assign:<br>Access and       | ns.<br>d Web3 Enabler Object                                                     | Access                                                |                                               |                                                        |                      |           |             |            |       |

### **Create Additional Permissions Sets**

Creating these two Permission Sets is required to use a Salesforce Integration user for this program.

1. Enter Setup, and "Users" -> "Permissions Sets."

|                          |                                          |                        | Sandbox: NilesDev1   <u>Log out</u>                 |                                                               |                                                   |
|--------------------------|------------------------------------------|------------------------|-----------------------------------------------------|---------------------------------------------------------------|---------------------------------------------------|
| <b>*</b>                 |                                          | Q Search Setup         |                                                     |                                                               | *• 🖩 🎕 ? 🌣 🖡 🐻                                    |
| Setup Home Object        | Manager 🗸                                |                        |                                                     |                                                               |                                                   |
| Q Quick Find             | Permission Sets                          |                        |                                                     |                                                               |                                                   |
| Setup Home               |                                          |                        |                                                     |                                                               |                                                   |
| Salesforce Foundations   | Permission Sets                          |                        |                                                     |                                                               | Help for this Page                                |
| Sales Setup              | On this page you can create, view, and n | anage permission sets. |                                                     |                                                               |                                                   |
| Service Setup Assistant  |                                          |                        |                                                     |                                                               | _                                                 |
| Hyperforce Assistant     | All Permission Sets V Edit   Delete      | Create New View        |                                                     |                                                               | 0                                                 |
| Release Updates          | New                                      |                        |                                                     | A   B   C   D   E   F   G   H   I   J   K   L   M   N   O   P | Q   R   S   T   U   V   W   X   Y   Z   Other All |
| Salesforce Mobile App    | Action Permission Set Name *             |                        | Description                                         | License                                                       |                                                   |
| Ontimizer                | Clone Access Agentforce Defai            | it Agent               | Gives users access to the default Agentforce age    | ent in Salesforce. Agentforce (Default)                       | <u>^</u>                                          |
| Optimizer                | Clone Account Engagement Co              | nnector User           |                                                     | Salesforce                                                    |                                                   |
| Integration Definitions  | Clone Account Engagement Int             | egration User          |                                                     |                                                               |                                                   |
| Sales Cloud Everywhere   | Del   Clone Account Engagement Mi        | ssing Features         | Grant the features and field level security missing | g from the Integration User.                                  |                                                   |
|                          | Clone Account Engagement Pa              | ckage                  | Grants access to Account Engagement data via th     | he managed package.                                           |                                                   |
| ADMINISTRATION           | Clone Account Engagement Us              | er                     | Gives the user access to the Account Engagement     | nt app and related marke Account Engagement                   |                                                   |
| ✓ Users                  | Clone Agentforce Default Admi            | 1                      | Allows users to build and manage in-org copilots.   | Agentforce (Default)                                          |                                                   |
|                          | Del Clone Alex Hochberger Emails         |                        |                                                     |                                                               |                                                   |
| Permission Set Groups    | Del Clone Alexander Smart Emails         |                        |                                                     |                                                               |                                                   |
| Permission Sets          | Cione Analytics View Only Use            |                        | User permissions for view-only licensed apps.       | Analytics View Only Embedder                                  | a App                                             |
| Profiles                 | Del Clone Applio Integration             |                        |                                                     | Salesforce integration                                        |                                                   |
|                          | Clope C360 kitch Scale Elow In           | lagration Llear        | Allowe integration user to access features enacific | c to C360 High Scale Flow Cloud Integration Liter             |                                                   |
| Public Groups            | Clone COA Admin User                     | <u>egraior 0301</u>    | Contains permissions required to administer the C   | Channel Order Ann                                             |                                                   |
| Queues                   | Clone COA User                           |                        | Contains permissions required to use the Channe     | el Order App.                                                 |                                                   |
| Roles                    | Clone CRM Analytics Platform             | Admin                  | Create and customize CRM Analytics apps, dashi      | boards, datasets and dat Analytics Platform                   |                                                   |
| User Management Settings | Clone CRM Analytics Platform             | Jser                   | View CRM Analytics acos and dashboards.             | Analytics Platform                                            | *                                                 |
| Users                    | 1-100 of 109 💌 0 Selected 💌              |                        | ≪l ∢ Previous Next ► ►                              |                                                               | Page 1 of 2 👻                                     |
| * Data                   |                                          |                        |                                                     |                                                               |                                                   |

2. Create a new Permission Set with the following; Label: Web3 Enabler Integration Access License: None

|                                                                                |                                                                                                    | Sandbox: NilesDev1   Log out                                                                                                    |                                                                                                    |
|--------------------------------------------------------------------------------|----------------------------------------------------------------------------------------------------|----------------------------------------------------------------------------------------------------|----------------------------------------------------------------------------------------------------|
|                                                                                | Q. Search Setup                                                                                          |                                                                                                    | ★▼ 🗄 🏟 ? 🌣 🖡 🐻                                                                                                |
| C Quick Find                                                                   | Aanager V<br>SETUP                                                                                       |                                                                                                    |                                                                                                    |
| Setup Home<br>Salesforce Foundations<br>Sales Setup<br>Service Setup Assistant | Permission Sets Permission Sets Web3 Enabler Integration Access C, Find Settings                         | el: Web3 Enabler Integration Access                                                                                                    | Video Tutorial   Help for this Plage 🔮                                                                        |
| Hyperforce Assistant<br>Release Updates<br>Salesforce Mobile App<br>Optimizer  | Permission Set Overview Description License Session Activation Required Permission Set Groups Added To 0 | API Name<br>Namespace Prefix<br>Created By<br>Last Modified By                                                                                                    | Web3_Enabler_Integration_Access<br>Niles_Lee_Smith_7/26/2024, 11:55 AM<br>Niles_Lee_Smith_7/26/2024, 11:55 AM |
| Integration Definitions<br>Sales Cloud Everywhere<br>ADMINISTRATION            | Apps<br>Assigne<br>Settings<br>Atsigne                                                                   | d Appa<br>That specify which apps are visible in the app menu<br>d Conserted Appa                                                                                                    |                                                                                                    |
| V Users Permission Set Groups Permission Sets Profiles Diffus                  | Settings<br>Object S<br>Permiss<br>App Per                                                               | that specify which connected apps are visible in the app menu<br>ettilings<br>nos to access objects and fields, and settings such as tab availability<br>missions to perform app-specific actions, such as "Manage Call Centers"<br>ass Access |                                                                                                    |
| Public Groups<br>Queues<br>Roles<br>User Management Settings<br>Users          | Permas<br>Viasaito<br>Permas<br>Etotenal<br>Permas<br>Etor Ac                                            | ons to execute Venuelaceses  rce Pare Access rce Access  Cess Cess Cess Cess Cess Cess Ces                                                                                                    |                                                                                                    |

3. Enter "Assigned Connected Apps" and add "MuKn Web3 CA" as a connected app.

|                                                 | Sandbox NilesDev1   <u>Log.out</u>                                         |                                       |
|-------------------------------------------------|----------------------------------------------------------------------------|---------------------------------------|
|                                                 | Q, Search Setup                                                            | *• 🗄 🚓 ? 🌣 🐥 🐻                        |
| Setup Home Object                               | Manager 🗸                                                                  |                                       |
| Q Quick Find                                    | SETUP<br>Permission Sets                                                   |                                       |
| Setup Home<br>Salesforce Foundations            | Permission Set<br>Web3 Enabler Integration Access                          | Video Tutorial   Help for this Page 🥝 |
| Sales Setup                                     | Q. Find Settings 🛞   Clone Edit Properties Manage Assignments View Summary |                                       |
| Service Setup Assistant<br>Hyperforce Assistant | Permission Sat Overview > Assigned Connected Apps                          |                                       |
| Release Updates                                 | Itame nar naria (FO Itams                                                  |                                       |
| Salesforce Mobile App                           | View All                                                                   |                                       |
| Optimizer                                       |                                                                            |                                       |
| Sales Cloud Everywhere                          | Assigned Connected Apps                                                    | Page 1 of 1 << < > >>                 |
| ADMINISTRATION                                  | Connected App Name                                                         |                                       |
|                                                 | Mukn Web3 CA                                                               |                                       |
| Permission Set Groups                           | $\mathbf{\Lambda}$                                                         |                                       |
| Permission Sets                                 |                                                                            |                                       |
| Profiles Conne                                  | cted App: MuKn Web3 CA                                                     |                                       |
| Public Groups                                   |                                                                            |                                       |
| Queues                                          |                                                                            |                                       |
| Roles                                           |                                                                            |                                       |
| User Management Settings                        |                                                                            |                                       |
| Users                                           |                                                                            |                                       |
| × 5-4-                                          |                                                                            |                                       |

4. Create a new Permission Set with the following; Label: Web3 Enabler Object Access License: Salesforce API Integration

|                                                                                                    |                                                                                                    | Sandbox: NilesDev1   <u>Log_out</u>                                                                                                    |                                                                |                                                                                                    |                         |                |
|----------------------------------------------------------------------------------------------------|----------------------------------------------------------------------------------------------------|----------------------------------------------------------------------------------------------------|----------------------------------------------------------------|----------------------------------------------------------------------------------------------------|-------------------------|----------------|
|                                                                                                    | Q. Search Se                                                                                                    | tup                                                                                                    |                                                                | **                                                                                                    | ∎ @ ?                   | \$ 🖡 🐻         |
| Setup Home Object                                                                                                    | Manager 🗸                                                                                                    |                                                                                                    |                                                                |                                                                                                    |                         |                |
| Q Quick Find                                                                                                    | Permission Sets                                                                                                    |                                                                                                    |                                                                |                                                                                                    |                         |                |
| Setup Home<br>Salesforce Foundations<br>Sales Setup<br>Service Setup Assistant<br>Hyperforce Assistant<br>Release Updates<br>Salesforce Mobile App<br>Optimizer<br>Intercation Definitions | Permission Bet<br>Web3 Enabler Object Access<br>Cene Edit Propert<br>Permission Set Overview<br>Liense I Salesforce API Inth<br>Session Activation Required<br>Permission Set Groups Added To 0 | Label: Web3 Enabler Object Access<br>License: Salesforce API Integration                                                                                                    | API Name<br>Namespace Prefix<br>Created By<br>Last Modified By | Web3_Enabler_Object_Access<br>Niles_Lee-Smith, 7/26/2024, 11:57 AM<br>Niles_Lee-Smith, 1/21/2025, 11:39 AM | Video Tutorial   Heip f | or this Page 😧 |
| Sales Cloud Everywhere<br>ADMINISTRATION<br>V Users<br>Permission Set Groups<br>Permission Sets<br>Profiles<br>Public Groups<br>Queues<br>Roles<br>International Content of Participation  | Apps<br>Settings that apply to Salesforce apps, such as Sales, and<br>custon apps built on the Lightning Platform<br>Learn More                                                                 | Object-Settinga           Permissions to access objects and fields, and settings such as tab availability           Acp Permissions           Permissions to perform app-specific actions, such as "Manage Call Centers"           Edwa.Cocces           Permissions to secure Flows           External Credential Principal Access           Permissions coses custom metadata types           Custom Setting Definitions           Permissions to access custom settings |                                                                |                                                                                                    |                         |                |
| User Management Settings<br>Users                                                                                                    | System                                                                                                    |                                                                                                    |                                                                |                                                                                                    |                         |                |
| · p                                                                                                    |                                                                                                    |                                                                                                    |                                                                |                                                                                                    |                         |                |

5. Enter "Object Settings" and enable "View All Records," (this will also enable "Read" by default").

|                          |                           |                      |                         | Sandbox: Ni      | esDev1   <u>Log out</u> |      |                                       |
|--------------------------|---------------------------|----------------------|-------------------------|------------------|-------------------------|------|---------------------------------------|
|                          |                           | Q Sear               | ch Setup                |                  |                         |      | ** 🖩 🚓 ? 🌣 🐥 🐻                        |
|                          |                           |                      |                         |                  |                         |      |                                       |
| Setup Home Object N      | Nanager 🗸                 |                      |                         |                  |                         |      |                                       |
| Q Quick Find             | SETUP<br>Permission       | n Sets               |                         | III:( <i>C</i> ) |                         |      |                                       |
| Setup Home               |                           |                      |                         |                  |                         |      |                                       |
| Salesforce Foundations   | Web3 Enabler C            | bject Access         |                         |                  |                         |      | Video Tutorial   Help for this Page 🥑 |
| Sales Setup              | Q, Find Settings          | S Clone Edit Pr      | roperties Manage Assign | ments View       | ummary                  |      |                                       |
| Service Setup Assistant  |                           |                      |                         |                  |                         |      |                                       |
| Hyperforce Assistant     | Permission Set Overview > | Object Settings Acco | ounts                   |                  |                         |      |                                       |
| Release Updates          | Accounts                  |                      | Edit                    |                  |                         |      |                                       |
| Salesforce Mobile App    | Object Permissions        |                      |                         |                  |                         |      |                                       |
| Ontimizer                | Permission Name           |                      | Enabled                 |                  |                         |      |                                       |
| Internation Definitions  | Read                      |                      |                         |                  |                         |      |                                       |
| Integration Definitions  | Create                    |                      |                         |                  |                         |      |                                       |
| Sales Cloud Everywhere   | Edit                      |                      |                         |                  |                         |      |                                       |
| ADMINISTRATION           | View All Records          |                      |                         | Down             | nission View All Dese   | ud a |                                       |
| 1 Hann                   | Modify All Records        |                      |                         | Perr             | hission: view All Reco  | rus  |                                       |
| ✓ Users                  | View All Fields           |                      |                         |                  |                         |      |                                       |
| Permission Set Groups    |                           |                      |                         |                  |                         |      |                                       |
| Permission Sets          | Field Permissions         |                      |                         |                  |                         |      |                                       |
| Profiles                 | Field Name                | Field API Name       | Read Access             | Edit Access      |                         |      |                                       |
| Public Groups            | Account Description       | Description          |                         |                  |                         |      |                                       |
|                          | Account Name              | Name                 | 1                       |                  |                         |      |                                       |
| Queues                   | Account Number            | AccountNumber        |                         |                  |                         |      |                                       |
| Roles                    | Account Owner             | Ownerld              | 1                       | V                |                         |      |                                       |
| User Management Settings | Account Site              | Site                 |                         |                  |                         |      |                                       |
| lisers                   | Account Source            | AccountSource        |                         |                  |                         |      |                                       |
|                          | Annual Revenue            | AnnuairkeVenue       |                         | U                |                         |      | × .                                   |

#### Create/Choose a Salesforce Integration User

Creating a new user is required to use a dedicated integration user. This is recommended. Otherwise, you may use a normal user. This is NOT recommended.

#### 1. Enter "Users" -> "Users."

|                                                                                                    | Sandbox: NilesDev1   <u>Log.out</u>                                                                                                    |                     |                                                                                                    |                                                              |                                                                                                    |
|----------------------------------------------------------------------------------------------------|----------------------------------------------------------------------------------------------------|---------------------|----------------------------------------------------------------------------------------------------|--------------------------------------------------------------|----------------------------------------------------------------------------------------------------|
| <b>\$</b>                                                                                                    | Q Search Setup                                                                                                    |                     |                                                                                                    |                                                              | *• 🖩 🏩 ? 🌣 🐥 🔇                                                                                                    |
| Setup Home Obje                                                                                                    | ct Manager 🗸                                                                                                    |                     |                                                                                                    |                                                              |                                                                                                    |
| Q. Quick Find                                                                                                    | SETUP<br>Users                                                                                                    |                     |                                                                                                    |                                                              | NOW!!!!!!!!!!!!!!!!!!!!!!!!!!!!!!!!!!!!                                                                                                    |
| Setup Home                                                                                                    | All Lisers                                                                                                    |                     |                                                                                                    | 11:                                                          | Help for this Page 🥝                                                                                                    |
| salesforce Foundations                                                                                                    |                                                                                                    |                     |                                                                                                    |                                                              |                                                                                                    |
| ales Setup                                                                                                    | Un this page you can create, view, and manage users.                                                                                                    |                     |                                                                                                    |                                                              |                                                                                                    |
| ervice Setup Assistant                                                                                                    | To get more licenses, use the Your Account app. Let's Go                                                                                                    |                     |                                                                                                    |                                                              |                                                                                                    |
| lyperforce Assistant                                                                                                    | View: All Users View                                                                                                    |                     |                                                                                                    |                                                              |                                                                                                    |
| elease Updates                                                                                                    |                                                                                                    | ABCDEFGH            | H   J K L N                                                                                                  | 1 N 0                                                        | P Q R S T U V W X Y Z Other All                                                                                                    |
| alesforce Mobile App                                                                                                    | New User Reset Password(s) Add Multiple Users                                                                                                    |                     |                                                                                                    |                                                              | 4                                                                                                    |
| Optimizer                                                                                                    | Action Full Name † Alias Username                                                                                                    | Last Login          | Role                                                                                                    | Active                                                       | Profile                                                                                                    |
| ntegration Definitions                                                                                                    | 🗌   Edit                                                                                                    |                     | Data Admin                                                                                                   |                                                              | System Administrator                                                                                                    |
| ales Cloud Everywhere                                                                                                    | Edit   Login                                                                                                    |                     |                                                                                                    | 1                                                            | Salesforce API Only System Integrations                                                                                                    |
|                                                                                                    | Edit   Login                                                                                                    |                     | Data Admin                                                                                                   | 1                                                            | Marketing User                                                                                                    |
| DMINISTRATION                                                                                                    |                                                                                                    |                     | Data Users                                                                                                   |                                                              | System Administrator                                                                                                    |
|                                                                                                    |                                                                                                    |                     |                                                                                                    |                                                              |                                                                                                    |
| Users                                                                                                    |                                                                                                    | 1/20/2025, 10:45 AM | Data Admin                                                                                                   | 1                                                            | System Administrator                                                                                                    |
| Permission Set Groups                                                                                                    | Edit Login                                                                                                    | 1/20/2025, 10:45 AM | Data Admin<br>Data Users                                                                                     | ✓<br>                                                        | System Administrator Standard Platform User Sustem Administrator                                                                                                    |
| Permission Set Groups Permission Sets                                                                                         | Edit Login<br>  Edit<br>  Edit Login<br>  Edit                                                                                                    | 1/20/2025, 10:45 AM | Data Admin<br>Data Users<br>Data Admin                                                                       | ✓<br>✓                                                       | System Administrator<br>Standard Platform User<br>System Administrator<br>Standard Leer                                                                                                    |
| Vsers<br>Permission Set Groups<br>Permission Sets<br>Profiles                                                                 | Edit  Login<br>  Edit  Login<br>  Edit  Login<br>  Edit  Login                                                                                                    | 1/20/2025, 10:45 AM | Data Admin<br>Data Users<br>Data Admin<br>Data Admin                                                         | <ul> <li></li> <li></li> <li></li> <li></li> <li></li> </ul> | System Administrator<br>Standard Platform User<br>System Administrator<br>Standard User<br>Identity User                                                                                                    |
| Users<br>Permission Set Groups<br>Permission Sets<br>Profiles<br>Public Groups                                                | Edit Logn     Edit Logn     Edit Logn     Edit Logn     Edit Logn     Edit Logn     Edit Logn     Edit Logn     Edit Logn                                                                                      | 1/20/2025, 10:45 AM | Data Admin<br>Data Users<br>Data Admin<br>Data Admin<br>Data Admin                                           | × · · · · · · · · · · · · · · · · · · ·                      | System Administrator<br>Standard Platform User<br>System Administrator<br>Standard User<br>Identity User<br>Satesforce API Only System Integrations                                                                |
| Users<br>Permission Set Groups<br>Permission Sets<br>Profiles<br>Public Groups                                                | Edit Logn     Edit Logn     Edit Logn     Edit Logn     Edit Logn     Edit Logn     Edit Logn     Edit Logn     Edit Logn     Edit Logn                                                                        | 1/20/2025, 10:45 AM | Data Admin<br>Data Users<br>Data Admin<br>Data Admin<br>Data Admin                                           |                                                              | System Administrator<br>Standard Platform User<br>System Administrator<br>Standard User<br>Salesford API Orly System Integrations<br>Chafter Free User                                                             |
| Users<br>Permission Set Groups<br>Permission Sets<br>Profiles<br>Public Groups<br>Queues                                      | Edit Logn<br>  Edit Logn<br>  Edit Logn<br>  Edit Logn<br>  Edit Logn<br>  Edit Logn<br>  Edit Logn<br>  Edit Logn                                                                                             | 1/20/2025, 10:45 AM | Data Admin<br>Data Users<br>Data Admin<br>Data Admin<br>Data Admin                                           | ✓<br>✓<br>✓<br>✓                                             | System Administrator<br>Standard Platform User<br>System Administrator<br>Standard User<br>Identity User<br>Salebiforco API Only System Integrations<br>Chatter Free User<br>Standard Platform User                |
| Users<br>Permission Set Groups<br>Permission Sets<br>Profiles<br>Public Groups<br>Queues<br>Roles                             | Edit Login     Edit     Edit     Edit     Edit     Edit     Edit     Edit     Edit     Edit     Edit     Edit     Edit     Edit      Edit                                                                      | 1/20/2025, 10:45 AM | Data Admin<br>Data Users<br>Data Admin<br>Data Admin<br>Data Admin<br>Data Users<br>Data Admin               |                                                              | System Administrator<br>Standard Pattorn User<br>Sustem Administrator<br>Standard User<br>Identity, User<br>Salesforce API Only, System Integrations<br>Chatter Free User<br>Standard Pattorn User<br>Standard Ver |
| Users<br>Permission Set Groups<br>Permission Sets<br>Profiles<br>Public Groups<br>Queues<br>Roles<br>User Management Settings | <ul> <li>Edit (Login</li> <li>Edit (Login</li> <li>Edit (Login</li> <li>Edit (Login</li> <li>Edit (Login</li> <li>Edit (Login</li> <li>Edit</li> <li>Edit</li> <li>Edit</li> <li>Edit</li> <li>Edit</li> </ul> | 1/20/2025, 10:45 AM | Data Admin<br>Data Users<br>Data Admin<br>Data Admin<br>Data Admin<br>Data Users<br>Data Admin<br>Data Users |                                                              | System Administrator<br>Standard Platform User<br>Salandard User<br>Mently User<br>Salesforce API Only System Integrations<br>Chatter Fine User<br>Standard User<br>Standard User<br>Standard User                 |

2. Create a new user as the dedicated Integration User with the following;

Email: One you can monitor

Salesforce License: Salesforce Integration

Profile: Salesforce API Only System Integrations

|                                                                        | Sandbox: NilesDev1   <u>Log.out</u>                                                        |                                                                                |
|------------------------------------------------------------------------|--------------------------------------------------------------------------------------------|--------------------------------------------------------------------------------|
|                                                                        | Q Search Setup                                                                             | *• 🖿 🚓 ? 🌣 🐥 🐻                                                                 |
| Setup Home Object Manager                                              |                                                                                            | - •                                                                            |
| Integration Definitions                                                | $\mathbb{C}^{\mathbb{N}}$                                                                  |                                                                                |
| Sales Cloud Everywhere                                                 |                                                                                            |                                                                                |
| ADMINISTRATION                                                         |                                                                                            |                                                                                |
| ✓ Users User Nilos Lee-Smith                                           |                                                                                            | 🖭 User ProfileHelp for this Page 🥹 📋                                           |
| Permission Set Groups Permission Set Assignments                       | B   Permiss Email: One you can monitor Teents [0]   Permission Set License Assignm         | ants (1)   Lightning Data Purchase Assignments (0)   Personal Groups (0)       |
| Permission Sets                                                        | Salesforce License: Salesforce Integration                                                 | [0] Installed Mobile Apps [0] Authentication Settings for External Systems [0] |
| Profiles User Detail                                                   | Profile: Salesforce API Only System Integration                                            | ns                                                                             |
| Nam                                                                    | Niles Lee-Smith                                                                            | ole                                                                            |
| Aliz                                                                   | : NilesDev User Lice                                                                       | Ise Salesforce Integration                                                     |
| Roles                                                                  | nies@web3enabler.com [vented]                                                              | ive Salestorce API Only System Integrations                                    |
| User Management Settings Nicknam                                       | Marketing U                                                                                | ser                                                                            |
| Users                                                                  | NilesDev 🖸 Offline U                                                                       | Ser                                                                            |
| > Data Compar                                                          | sales Anywhere U                                                                           | Ser                                                                            |
| Departmen                                                              | t Flow U                                                                                   | ser                                                                            |
| Divisio                                                                | Service Cloud U                                                                            | sor 📋                                                                          |
| PLATFORM TOOLS Addres                                                  | Mobile Push Registrati                                                                     | ns <u>View</u>                                                                 |
| > Apps                                                                 | (GMT-08:00) Pacific Standard Time (America/Los_Angeles)     Accessibility Mode (Classic Oi | lly) i                                                                         |
| Loca                                                                   | English (United States) Debug Me                                                           |                                                                                |
| Delegated Approv                                                       | r Load Lightning Pages While Scroll                                                        |                                                                                |
| > Slack Manage                                                         | Allow Forecast                                                                             | ing                                                                            |
| > Account Engagement Receive Approval Request Email                    | Only if I am an approver No MRU Upde                                                       | tos i                                                                          |
| > Marketing Cloud Federation I                                         | Call Cer                                                                                   | tor                                                                            |
| > Workflow Services App Registration: One-Time Passwor<br>Authenticate | Ph                                                                                         | ine                                                                            |
| > Heroku App Registration: Salesforce Authenticate                     | r i Extens                                                                                 | ion                                                                            |
| > Einstein                                                             |                                                                                            | ax 🔻                                                                           |

3. Assign the Integration User to the Web3 Enabler Integration Access permission set.

|                           |          |                                                                                                    |                            | Sanc          | dbox: NilesDev1   <u>Log out</u> |                                 |                        |        |                                        |         |          |   |
|---------------------------|----------|----------------------------------------------------------------------------------------------------|----------------------------|---------------|----------------------------------|---------------------------------|------------------------|--------|----------------------------------------|---------|----------|---|
|                           |          |                                                                                                    | Q. Search Setup            |               |                                  |                                 |                        | *      | ₩ 🏟                                    | ?‡      |          |   |
| Setup Home Object         | t Manage | er 🗸                                                                                                    |                            |               |                                  |                                 |                        |        |                                        |         |          | _ |
| Q Quick Find              |          | Web3 Enabler In                                                                                                    | T WEB3 ENABLER INTEGR      | ATION ACCESS' |                                  |                                 |                        |        | //////\\\\\\\\\\\\\\\\\\\\\\\\\\\\\\\\ |         | <u> </u> |   |
| Setup Home                | Cu       | rrent Assignments                                                                                                    |                            |               |                                  |                                 |                        | - Fr   |                                        | Add Ass | ianment  | 1 |
| Salesforce Foundations    |          | ,, <b>,</b> , <b>,</b> . |                            |               |                                  |                                 |                        |        |                                        | Add Ass | giinen   |   |
| Sales Setup               |          | Full Name ↑                                                                                                    | <ul> <li>Active</li> </ul> |               | Role $\lor$                      | Profile $\lor$                  | User License           | $\sim$ | Expires On                             |         | $\sim$   |   |
| Service Setup Assistant   |          |                                                                                                    | $\checkmark$               |               | Data Admin                       | System Administrator            | Salesforce             |        |                                        |         |          |   |
| Hyperforce Assistant      |          | Niles Lee-Smith                                                                                                    | $\checkmark$               |               |                                  | Salesforce API Only System Inte | Salesforce Integration |        |                                        |         |          |   |
| Release Updates           |          |                                                                                                    | $\checkmark$               |               | Data Admin                       | System Administrator            | Salesforce             |        |                                        |         |          |   |
| Salesforce Mobile App     |          |                                                                                                    |                            |               |                                  |                                 |                        |        |                                        |         |          |   |
| Optimizer                 | 1        |                                                                                                    |                            |               |                                  |                                 |                        |        |                                        |         |          |   |
| Integration Definitions   |          |                                                                                                    |                            |               |                                  |                                 |                        |        |                                        |         |          |   |
| Sales Cloud Everywhere    |          |                                                                                                    |                            |               |                                  |                                 |                        |        |                                        |         |          |   |
| ADMINISTRATION            |          |                                                                                                    |                            |               |                                  |                                 |                        |        |                                        |         |          |   |
| ✓ Users                   |          |                                                                                                    |                            |               |                                  |                                 |                        |        |                                        |         |          |   |
| Permission Set Groups     |          |                                                                                                    |                            |               |                                  |                                 |                        |        |                                        |         |          |   |
| Permission Sets           |          |                                                                                                    |                            |               |                                  |                                 |                        |        |                                        |         |          |   |
| Profiles                  |          |                                                                                                    |                            |               |                                  |                                 |                        |        |                                        |         |          |   |
| Public Groups             |          |                                                                                                    |                            |               |                                  |                                 |                        |        |                                        |         |          |   |
| Queues                    |          |                                                                                                    |                            |               |                                  |                                 |                        |        |                                        |         |          |   |
| Roles                     |          |                                                                                                    |                            |               |                                  |                                 |                        |        |                                        |         |          |   |
| Licer Management Cattings |          |                                                                                                    |                            |               |                                  |                                 |                        |        |                                        |         |          |   |
| user management settings  |          |                                                                                                    |                            |               |                                  |                                 |                        |        |                                        |         |          |   |
| Users                     |          |                                                                                                    |                            |               |                                  |                                 |                        |        |                                        |         |          |   |

4. Assign the Integration User to the Web3 Enabler Object Access permission set.

|                                      |                                                |                                           | dbox: NilesDev1   <u>Log out</u> |                                 |                        |                         |  |
|--------------------------------------|------------------------------------------------|-------------------------------------------|----------------------------------|---------------------------------|------------------------|-------------------------|--|
|                                      |                                                | Q Search Setup                            |                                  |                                 | **                     | ) 🗄 🚓 ? 🌣 🐥 🛅           |  |
| Setup Home Object                    | Manager 🗸                                      |                                           |                                  |                                 |                        |                         |  |
| Q Quick Find                         | > SETUP > PERMISSION SET '<br>Web3 Enabler Obj | web3 enabler object access'<br>ect Access |                                  |                                 |                        |                         |  |
| Setup Home<br>Salesforce Foundations | Current Assignments                            |                                           |                                  |                                 |                        | Add Assignment          |  |
| Sales Setup                          | □ Full Name ↑ ✓                                | Active                                    | Role $\checkmark$                | Profile $\lor$                  | User License V         | Expires On $\checkmark$ |  |
| Service Setup Assistant              | Niles Lee-Smith                                | $\checkmark$                              |                                  | Salesforce API Only System Inte | Salesforce Integration |                         |  |
| Hyperforce Assistant                 |                                                |                                           |                                  |                                 |                        |                         |  |
| Release Updates                      |                                                |                                           |                                  |                                 |                        |                         |  |
| Salesforce Mobile App                |                                                |                                           |                                  |                                 |                        |                         |  |
| Optimizer                            |                                                |                                           |                                  |                                 |                        |                         |  |
| Integration Definitions              |                                                |                                           |                                  |                                 |                        |                         |  |
| Sales Cloud Everywhere               |                                                |                                           |                                  |                                 |                        |                         |  |
| ADMINISTRATION                       |                                                |                                           |                                  |                                 |                        |                         |  |
| ✓ Users                              |                                                |                                           |                                  |                                 |                        |                         |  |
| Permission Set Groups                |                                                |                                           |                                  |                                 |                        |                         |  |
| Permission Sets                      |                                                |                                           |                                  |                                 |                        |                         |  |
| Profiles                             |                                                |                                           |                                  |                                 |                        |                         |  |
| Public Groups                        |                                                |                                           |                                  |                                 |                        |                         |  |
| Queues                               |                                                |                                           |                                  |                                 |                        |                         |  |
| Roles                                |                                                |                                           |                                  |                                 |                        |                         |  |
| User Management Settings             |                                                |                                           |                                  |                                 |                        |                         |  |
| Users                                |                                                |                                           |                                  |                                 |                        |                         |  |
| • D-4-                               |                                                |                                           |                                  |                                 |                        |                         |  |

5. Assign "Web3 Enabler Blockchain Payments Integration User (Managed)," Web3 Enabler Integration Access," and "Web3 Enabler Object Access" to the dedicated Integration User. Assign "Web3 Enabler Blockchain Payments Integration User (Managed)" and Connected App (via Profile or Permission Set) to the normal user used for integration.

|                          |                                                            | Sandbox: NilesDev1   <u>Log.out</u> |                       |                                                  |
|--------------------------|------------------------------------------------------------|-------------------------------------|-----------------------|--------------------------------------------------|
| -                        | Q Search Setup                                             |                                     |                       | *• 🖿 🚓 ? 🌣 🐥 🐻                                   |
| Setup Home Object M      | lanager 🗸                                                  |                                     |                       |                                                  |
| Integration Definitions  |                                                            |                                     |                       |                                                  |
| Sales Cloud Everywhere   |                                                            |                                     |                       |                                                  |
| ADMINISTRATION           |                                                            | Permission Sets:                    |                       |                                                  |
| V lisers                 |                                                            | Web3 Enabler Blockchain Payme       | ents Integration User | (Managed)                                        |
| Permission Set Groups    | Permission Set Assignments                                 | Web3 Enabler Integration Access     | 5                     | ssignments Help                                  |
| Fermission Set Groups    | Action Permission Set Name                                 | Web2 Enables Object Assess          | Date Assigned         | Expires On                                       |
| Permission Sets          | Del Web3 Enabler Blockchain Payments Integration (Managed) | web3 Enabler Object Access          | 1/21/2025             |                                                  |
| Profiles                 | Del Web3 Enabler Integration Access                        |                                     | 8/21/2024             |                                                  |
| Public Groups            |                                                            |                                     | OL NEOL I             |                                                  |
| Queues                   | Permission Set Assignments: Activation Required            | Edit Assignments                    | Permi                 | ission Set Assignments: Activation Required Help |
| Roles                    | No records to display                                      |                                     |                       |                                                  |
| User Management Settings |                                                            |                                     |                       |                                                  |
| Users                    | Permission Set Group Assignments                           | Edit Assignments                    |                       | Permission Set Group Assignments Help            |
| > Data                   | No records to display                                      |                                     |                       |                                                  |
| > Email                  | Permission Set License Assignments                         | Edit Assignments                    |                       | Permission Set License Assignments Help ?        |
| PLATFORM TOOLS           | Action Permission Set License Label                        |                                     | Date Assigned         |                                                  |
| > Apps                   | Del Salesforce API Integration                             |                                     | 7/26/2024             |                                                  |
| > Feature Settings       | Lightning Data Purchase Assignments                        | EditAssignments                     |                       |                                                  |
| > Slack                  |                                                            |                                     |                       |                                                  |
| > Account Engagement     | No purchase assignments                                    |                                     |                       |                                                  |
| > Marketing Cloud        | Personal Groups                                            | New Group                           |                       | Personal Groups Help 🕐                           |
| > Workflow Services      | No personal groups specified                               |                                     |                       |                                                  |
| > Heroku                 |                                                            |                                     |                       |                                                  |
| > Einstein 👻             | Public Group Membership                                    | New Group                           |                       | Public Group Membership Help (?)                 |

### Authorize MuKn Web3 CA

You must authorize the previous prost-installtion setup for authorization will give you an error message and data will not flow properly.

1. Go to the "Setup" tab in Web3 Enabler Setup.

|                                                                                                    | Sandbox: NilesDev1   <u>Log out</u>                                                                                  |                                       |
|----------------------------------------------------------------------------------------------------|----------------------------------------------------------------------------------------------------|---------------------------------------|
| Web3                                                                                                    | Q Search                                                                                                    | * 🖬 🚓 ? 🌣 🐥 🐻                         |
| Web3 Enabler Setup Post Install Manual Steps Setup Advanced                                                                       | Setup                                                                                                    | 1                                     |
| WARNING: If you have not completed the Post Install Setu                                                                          | o, the authorization will succeed, but you will get strange error messages and data will not flow properly. Please c | omplete the Post Install Setup first. |
| Web3 Enabler Setup                                                                                                    |                                                                                                    | C                                     |
| From this screen Web3 Enabler for Salesforce is Connected to the Web3                                                             | Enabler System                                                                                                    |                                       |
| Authorization Status                                                                                                    |                                                                                                    |                                       |
| <ul> <li>Organization Information</li> </ul>                                                                                      |                                                                                                    |                                       |
| Web 3 Enabler Organization Id<br>Salesforce Organization Id<br>Salesforce Organization URL<br>Web 3 Enabler API Key<br>Authorized | 00DRT000001SAgd<br>Web 3 Enabler API Key is not set                                                                  |                                       |
| ✓ Connect to MuKn Web3 Enabler                                                                                                    |                                                                                                    |                                       |
| Authorize My Org<br>Check Authorization Status                                                                                    |                                                                                                    |                                       |
|                                                                                                    |                                                                                                    |                                       |
|                                                                                                    |                                                                                                    |                                       |

2. Click "Authorize My Org" (recommended in incognito mode), the integration user logs in, and allows MuKn Web3 CA access. Refresh the page to view authorization.

|                                              | Sandbox: NilesDev1   Log out                                                                                            |                                                        |
|----------------------------------------------|----------------------------------------------------------------------------------------------------|--------------------------------------------------------|
| Web3                                         | Q Search                                                                                                    | ★ 🖬 🚓 ? 🌣 🐥 🐻                                          |
| Web3 Enabler Setup Post Install Manual Steps | Setup Advanced Setup Logs V                                                                                             | /                                                      |
|                                              | ~~~~~~~~~~~~~~~~~~~~~~~~~~~~~~~~~~~~~~~                                                                                 |                                                        |
| Waking: It you have not complete             | a the Post install setup, the authorization will succeed, but you will get strange error messages and data will not how | propeny, Please complete the Post Install Setup first. |
| Web3 Enabler Setup                           | istad to the Web2 Enabler Sustam                                                                                        | C.                                                     |
| Authorization Status                         | cied to the webs Enabler System                                                                                         |                                                        |
|                                              |                                                                                                    |                                                        |
| <ul> <li>Organization Information</li> </ul> |                                                                                                    |                                                        |
| Web 3 Enabler Organization Id                | 7fcd98b2-eaab-4ea2-b221-140179d917a1                                                                                    |                                                        |
| Salesforce Organization URL                  | https://muknionilesdev1.sandbox.my.salesforce.com                                                                       |                                                        |
| Web 3 Enabler API Key                        | Web 3 Enabler API Key is set                                                                                            |                                                        |
| Authorized                                   |                                                                                                    |                                                        |
| ✓ Connect to MuKn Web3 Enabler               |                                                                                                    |                                                        |
| Re-authorize My Org                          |                                                                                                    |                                                        |
|                                              |                                                                                                    |                                                        |
| Venty My Org                                 |                                                                                                    |                                                        |
|                                              |                                                                                                    |                                                        |
|                                              |                                                                                                    |                                                        |
|                                              |                                                                                                    |                                                        |
|                                              |                                                                                                    |                                                        |

#### Activate Paths in your Salesforce Organization

Paths help to boost productivity. They guide users through the steps of the business process, such as working on Web3 Payment.

1. Enter Setup, and "User Interface" -> "Path Settings."

|                           |                                                                                                    | Sandb                                 | ox: NilesDev1   <u>Log out</u>     |                                              |                            |          |
|---------------------------|----------------------------------------------------------------------------------------------------|---------------------------------------|------------------------------------|----------------------------------------------|----------------------------|----------|
|                           | Q. Search Setu                                                                                                    | p                                     |                                    |                                              | ★ - ■ @ ? ¤ 4              | Þ 🐻      |
| Setup Home Object Manager | ~                                                                                                    |                                       |                                    |                                              |                            | -        |
| ✓ User Interface          |                                                                                                    |                                       |                                    |                                              |                            |          |
| Action Link Templates     | Path Settings                                                                                                    |                                       |                                    |                                              |                            | _        |
| Actions & Recommendations | ·                                                                                                    | 11 6 7 7 7 7 7                        |                                    |                                              |                            |          |
| App Menu                  |                                                                                                    | 11 2 2 2 - 1                          |                                    |                                              |                            | <u>^</u> |
| > Console Settings        |                                                                                                    |                                       | Path                               |                                              |                            |          |
| Custom Labels             |                                                                                                    |                                       |                                    |                                              |                            |          |
| Density Settings          | Complete processes fast by keepir                                                                                                    | ng users focused                      | on what's most important. By guid  | ding users to the right fields and content a | t the right time, Path     |          |
| > Global Actions          |                                                                                                    | , our company of                      | , ooooo, maan jou alouto puulo, j  | a choose the following.                      |                            |          |
| Lightning App Builder     | <ul> <li>Which fields and content appear</li> </ul>                                                                                                    | r for your users a                    | at each step in the process.       |                                              |                            |          |
| Lightning Extension       | <ul> <li>What good advice, reminders, I</li> <li>How many different paths to present the second second sec</li></ul> | inks, and best pr<br>ovide. For examp | actices to include at each step.   | te sales and outside sales, or for delivery  | status of different        |          |
| Path Settings             | products or services.                                                                                                    |                                       |                                    |                                              |                            |          |
| Quick Text Settings       | <ul> <li>when paths are available to yo</li> </ul>                                                                                                    | ur users.                             |                                    |                                              |                            |          |
| Record Page Settings      | When you activate your path, Kant                                                                                                    | oan also shows k                      | ey fields and guidance for views b | based on the same object, record type, an    | d picklist.                |          |
| Rename Tabs and Labels    |                                                                                                    |                                       |                                    |                                              |                            |          |
| > Sites and Domains       |                                                                                                    |                                       | New Path                           |                                              |                            |          |
| Tabs                      |                                                                                                    |                                       |                                    |                                              |                            |          |
| Themes and Branding       | Path Name                                                                                                    | Active                                | Object                             | Record Type                                  | Action                     |          |
| > Translation Workbench   |                                                                                                    |                                       |                                    |                                              |                            |          |
| User Interface            | Event and Conferences                                                                                                    | <b>*</b>                              | Campaign                           | Events and Conferences                       | Delete   Edit   Deactivate |          |
| > Development             | Inbound Campaigns                                                                                                    | <b>V</b>                              | Campaign                           | Inbound Campaigns                            | Delete   Edit   Deactivate |          |
| > Scale                   | Outbound Campaigns                                                                                                    | <b>V</b>                              | Campaign                           | Outbound Campaign                            | Delete   Edit   Deactivate | ļ        |
| v controlliterits         |                                                                                                    |                                       |                                    |                                              |                            |          |

2. Enable paths you would like to use.

|                                           |                                | Sand         | box: NilesDev1   <u>Log out</u> |                                                                                                    |                            |
|-------------------------------------------|--------------------------------|--------------|---------------------------------|----------------------------------------------------------------------------------------------------|----------------------------|
|                                           | Q, Se                          | arch Setup   |                                 |                                                                                                    | * 🖬 🚓 ? 🌣 🐥 🐻              |
| Setup Home Object Manager                 | ~                              |              |                                 |                                                                                                    |                            |
| ✓ User Interface                          |                                |              |                                 | $(\mathcal{O}) = (\mathcal{O}) = ($ |                            |
| Action Link Templates                     | Path Settings                  |              |                                 |                                                                                                    |                            |
| Actions & Recommendations                 |                                |              |                                 |                                                                                                    | SAUL (SAUL ) (SAU          |
| App Menu                                  | BizDev Stages                  | <b>v</b>     | Opportunity                     | BizDev                                                                                                    | Delete   Edit   Deactivate |
| > Console Settings                        |                                |              |                                 |                                                                                                    |                            |
| Custom Labels                             | Enterprise Sales Pipeline      |              | Opportunity                     | Enterprise Sales                                                                                                    | Delete   Edit   Activate   |
| Density Settings                          | Fundraising Opportunity Stages |              | Opportunity                     | Fundraising                                                                                                    | Delete   Edit   Deactivate |
| > Global Actions                          | , analasing opportunity enages |              |                                 |                                                                                                    |                            |
| Lightning App Builder                     | Grand Foundation Stages        |              | Opportunity                     | Grant Proposals                                                                                                    | Delete   Edit   Deactivate |
| Lightning Extension                       | Destroy Operation to Operation | -            | Ott                             | Dedate Duela de Develación de                                                                                                    | Delete   Edit   Desetherts |
| Path Settings                             | Partner Opportunity Cycle      | ~            | Opportunity                     | Partner Business Development                                                                                                    |                            |
| Record Page Settings                      | Podcast Guest Opportunity      | $\checkmark$ | Opportunity                     | Podcast Guest                                                                                                    | Delete   Edit   Deactivate |
| Rename Tabs and Labels                    | Project Path                   | ~            | Project                         | Master                                                                                                    | Delete   Edit   Deactivate |
| > Sites and Domains                       | Decision Connect               |              | Destant                         | Ormani                                                                                                    | Dalata I Fatta Davathata   |
| Tabs                                      | Projects - General             | ~            | Project                         | General                                                                                                    | Delete   Edit   Deactivate |
| Themes and Branding Translation Workbench | Projects - Grant Proposals     | $\checkmark$ | Project                         | Grant Proposal Development                                                                                                    | Delete   Edit   Deactivate |
| User Interface                            | Task Path                      | ×            | Project Task                    | Master                                                                                                    | Delete   Edit   Deactivate |
| > Custom Code<br>> Development            | Web3 Payable Status            | ~            | Web3 Payable Request            | Master                                                                                                    | Delete   Edit   Deactivate |
| > Scale                                   | Web3 Payment Status            | <b>v</b>     | Web3 Payment Request            | Master                                                                                                    | Delete   Edit   Deactivate |
| > Environments                            |                                |              |                                 |                                                                                                    | ·                          |

### Configure Advanced Setup (Optional)

It is recommended to complete the advanced setup even if it is optional. There are additional tools you can adjust or incorporate into your Web3 Enabler Blockchain Payments.

1. Go to the "Advanced Setup" tab in Web3 Enabler Setup.

|                                                                                                    | Sandbox: NilesDev1   <u>Log out</u>                                                                             |                                                                          |                     |
|----------------------------------------------------------------------------------------------------|----------------------------------------------------------------------------------------------------|--------------------------------------------------------------------------|---------------------|
| Web3                                                                                                    | Q Search                                                                                                    |                                                                          | 🗄 🚓 ? 🌣 🌲 🐻         |
| Web3 Enabler Setup Post Install Manual Steps Setup Advanced Set                                                                                     | tup Logs ∨                                                                                                    |                                                                          | 1                   |
| Web3 Enabler Advanced Setup                                                                                                    | n - Andrew - Andrew - Andrew - Andrew - Andrew - Andrew - Andrew - Andrew - Andrew - Andrew - Andrew - Andrew - | nomilii (27 miles 1922 - Automilii (1                                    | Ċ                   |
| On this screen you can configure the advanced Web3 Enabler for Salesford                                                                            | e.                                                                                                    |                                                                          |                     |
| WebEnabler Settings                                                                                                    |                                                                                                    |                                                                          |                     |
| ✓ Web3 Payment                                                                                                    |                                                                                                    |                                                                          |                     |
| Accepted payment variance refers to the allowable difference between the invoiced a<br>discrepancies do not result in payment rejections or delays. | mount and the payment received during transaction processing. When                                              | n setting up, this tolerance can be configured to a specific percentage, | ensuring that minor |
| Payment Variance Accepted                                                                                                    | 3.00%                                                                                                    |                                                                          |                     |
| Save Web3 Payment Settings                                                                                                    |                                                                                                    |                                                                          |                     |
| 1 Logging                                                                                                    |                                                                                                    |                                                                          |                     |
| ✓ Setup Logging                                                                                                    |                                                                                                    |                                                                          |                     |
| Recommended. You can enable error logging which may help troubleshoot problems                                                                      |                                                                                                    |                                                                          |                     |
| Enable logging Disable logging                                                                                                    |                                                                                                    |                                                                          |                     |
| C Asset Tokens & Contract Tokens                                                                                                    |                                                                                                    |                                                                          |                     |
| ✓ Reinitialize Asset Tokens & Contract Tokens                                                                                                    |                                                                                                    |                                                                          |                     |
| Optional. If Asset Tokens or Contract Tokens records have been deleted/changed, you                                                                 | can refresh them.                                                                                               |                                                                          |                     |

2. You may adjust the payment variance (the allowable difference between the invoiced amount and the payment received during transaction processing), enable error logging to help troubleshoot problems, and reinitialize asset and contract tokens that may have been deleted or changed.

|                                                                                                    |                                 | Sandbox: NilesDev1   <u>Log out</u>                |                                                                         |                     |     |     |
|----------------------------------------------------------------------------------------------------|---------------------------------|----------------------------------------------------|-------------------------------------------------------------------------|---------------------|-----|-----|
| Web3                                                                                                    | Q Search                        |                                                    |                                                                         | <b>B</b> 🏩 ? 🌣      | r 🌲 | 6   |
| Web3 Enabler Setup Post Install Manual Steps Setup                                                                                   | Advanced Setup Logs 🗸           | ,                                                  |                                                                         |                     |     | 1   |
| WebEnabler Settings                                                                                                    |                                 |                                                    |                                                                         |                     |     | - F |
| ✓ Web3 Payment                                                                                                    |                                 |                                                    |                                                                         |                     |     |     |
| Accepted payment variance refers to the allowable difference between<br>discrepancies do not result in payment rejections or delays. | the invoiced amount and the p   | ayment received during transaction processing. Whe | n setting up, this tolerance can be configured to a specific percentage | ensuring that minor |     |     |
| Payment Variance Accepted                                                                                                    | 2.00%                           |                                                    |                                                                         |                     |     |     |
| Save Web3 Payment Settings                                                                                                    |                                 |                                                    |                                                                         |                     |     |     |
| 1 Logging                                                                                                    |                                 |                                                    |                                                                         |                     |     | _   |
| ✓ Setup Logging                                                                                                    |                                 |                                                    |                                                                         |                     |     |     |
| Recommended. You can enable error logging which may help troubles                                                                    | noot problems.                  |                                                    |                                                                         |                     |     |     |
| Disable logging                                                                                                    |                                 |                                                    |                                                                         |                     |     |     |
| <b>G</b> Asset Tokens & Contract Tokens                                                                                              |                                 |                                                    |                                                                         |                     |     |     |
|                                                                                                    |                                 |                                                    |                                                                         |                     |     |     |
| Optional. If Asset Tokens or Contract Tokens records have been deleter<br>Reinitialize Asset Tokens                                  | l/changed, you can refresh ther | n.                                                 |                                                                         |                     |     |     |
| Reinitialize Contract Tokens                                                                                                    |                                 |                                                    |                                                                         |                     |     |     |

3. You may enter and save your CoinGecko API key for periodic cryptocurrency price adjustments and your BitRank API key to monitor and score transactions and wallets to stop transactions with bad actors or sanctioned entities.

| 3                                                                                                    |                                        | G                                   | Search                                                                         |                               |                      |                  | * -                | ₩ 🏟           | ? ‡        | Ļ.      |
|----------------------------------------------------------------------------------------------------|----------------------------------------|-------------------------------------|--------------------------------------------------------------------------------|-------------------------------|----------------------|------------------|--------------------|---------------|------------|---------|
| Web3 Enabler Setup Post Install Manual                                                                                                    | Steps Setup                            | Advanced Setup                      | Logs 🗸                                                                         |                               |                      |                  |                    |               |            |         |
| Reinitialize Contract Tokens                                                                                                    |                                        |                                     |                                                                                |                               |                      |                  |                    |               |            |         |
| CoinGecko Pro Setup                                                                                                    |                                        |                                     |                                                                                |                               |                      |                  |                    |               |            |         |
| ✓ CoinGecko Pro Credentials                                                                                                    |                                        |                                     |                                                                                |                               |                      |                  |                    |               |            |         |
| Optional. The Coingecko API is used for Cryptocurrer                                                                                                    | ncy to Fiat exchan                     | ge rates. The limits                | of the Free API should be sufficient for all normal opera                      | tions. If you have or registe | r for Coingecko Acc  | ount, you can u  | e your API Key h   | ere to get mo | ore precis | e and u |
| CoinGecko API Key                                                                                                    | CoinGecko                              | Pro API Key is set                  | Your CoinGecko AP                                                              | key                           |                      |                  |                    |               |            |         |
|                                                                                                    |                                        |                                     | •                                                                              |                               |                      |                  |                    |               |            |         |
| Save Credentials                                                                                                    |                                        |                                     |                                                                                |                               |                      |                  |                    |               |            |         |
| Save Credentials Remove Credentials                                                                                                    |                                        |                                     |                                                                                |                               |                      |                  |                    |               |            |         |
| Save Credentials Remove Credentials                                                                                                    |                                        |                                     |                                                                                |                               |                      |                  |                    |               |            |         |
| Save Credentials Remove Credentials BitRank Setup                                                                                                    |                                        |                                     |                                                                                |                               |                      |                  |                    |               |            |         |
| Save Credentials<br>Remove Credentials<br>BitRank Setup<br>~ BitRank Credentials                                                                                                    |                                        |                                     |                                                                                |                               |                      |                  |                    |               |            |         |
| Save Credentials<br>Remove Credentials<br>BitRank Setup<br>~ BitRank Credentials<br>Optional. BitRank is a blockchain intelligence softwar                                              | re that provides fa                    | st, easy, and accurat               | e real-time monitoring and scoring of transactions and                         | wallets to stop transaction   | s with bad actors ar | nd sanctioned en | tities. More infor | mation there. |            |         |
| Save Credentials<br>Remove Credentials<br>BitRank Setup<br>V BitRank Credentials<br>Optional. BitRank is a blockhain intelligence softwar<br>BitRank Status<br>Active                   | re that provides fa                    | st, easy, and accurat               | e real-time monitoring and scoring of transactions and                         | wallets to stop transaction   | s with bad actors ar | nd sanctioned en | tities. More infor | mation there. |            |         |
| Save Credentials Remove Credentials BitRank Setup SitRank Credentials Optional. BitRank is a blockhain intelligence softwar BitRank API Key BitRank API Key                             | re that provides fa                    | st, easy, and accurat               | e real-time monitoring and scoring of transactions and                         | wallets to stop transaction   | s with bad actors an | nd sanctioned en | tities. More infor | mation there. |            |         |
| Save Credentials Remove Credentials BitRank Setup SitRank Credentials Optional. BitRank is a blockhain intelligence softwar BitRank Status Corre BitRank API Key BitRank Score Validity | re that provides fa<br>BitRank AP      | st, easy, and accurat<br>Key is set | e real-time monitoring and scoring of transactions and                         | wallets to stop transaction   | s with bad actors an | nd sanctioned en | tities. More infor | mation there. |            |         |
| Save Credentials Remove Credentials BitRank Setup SitRank Credentials Optional. BitRank is a blockchain intelligence softwar BitRank API Kay BitRank Score Validity Save Credentials    | e that provides fa<br>BitRank AP<br>60 | st, easy, and accurat               | e real-time monitoring and scoring of transactions and<br>Your BitRank API key | wallets to stop transaction   | s with bad actors ar | id sanctioned en | tities. More infon | mation there. |            |         |

### Salesforce Admin Primer on Cryptocurrencies

Many Salesforce Admins may only have a cursory understanding of cryptocurrencies and digital assets when asked to embark on this process. This primer is designed to provide some basic terminology and understanding.

#### Definitions

Blockchain - A distributed ledger (series of transactions) stored in data elements called blocks. These blocks contain references to the prior blocks, creating a "chain" of data. The blockchain costs resources to maintain. The maintainers are compensated for validating or mining.

Coin - The native digital asset of a blockchain. It is used to pay for transactions (often called gas in Ethereum based systems). It is received as a reward for "mining" or "validating" data on the blockchain. Famous coins include Bitcoin (BTC), Ethereum (ETH), and Dogecoin (DOGE).

Fiat - Originally a term to separate currencies no longer backed by gold, it is used in the Web3 community to refer to currencies issued by central banks (i.e. US Dollars, Euros, Pounds, Yen).

Mining / Proof of Work - The process of maintaining and verifying blockchain operations generates small rewards for those doing the calculations. This is called "mining" and is done with a cryptographically complex operation. That "work" receives compensation, creating the correct incentives.

Stablecoin - A digital token that is "pegged" to an existing financial instrument, commonly US Dollars, Euros, or other major currencies. High quality stablecoins make conversion to fiat easy. Popular Stablecoins include (USDT, USDC, EURS).

Token - A non-native digital asset. The media talks about NFTs (non-fungible tokens) and cryptocurrencies (fungible tokens). Most financial digital assets are these tokens.

Transaction - An entry on the blockchain

Validating / Proof of Stake - The validators track the information. They prove their economic incentives by having proof of a "stake" of the coins from the blockchain.